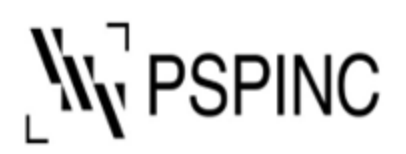

Pacific Software Publishing, Inc. 1404 140th Place NE, Bellevue, WA 98007, USA Tel: 425-957-0808 Fax: 425-957-1188

## How to set up POP email with Windows 10 Mail

1. Open Windows 10 Mail

| All Apps Documents Web<br>Best match<br>Mail<br>App                                                                                                | More 🔻 |                                                                                                    | <i>₽</i> |
|----------------------------------------------------------------------------------------------------|--------|----------------------------------------------------------------------------------------------------|----------|
| Apps<br>Cutlook<br>Control Panel<br>Settings<br>Search work and web<br>Mail - See work and web results<br>Documents - This PC (2+)<br>Settings (3) | >      | Mail<br>App<br><sup>21</sup> Open<br><sup>32</sup> Unpin from Start<br><sup>32</sup> Pin to taskbar<br><sup>33</sup> App settings<br><sup>44</sup> Rate and review<br><sup>45</sup> Share<br><sup>11</sup> Uninstall |          |
| ,∽ Mail                                                                                                    |        |                                                                                                    |          |

a. If this is your first time using Windows 10 mail, you will be presented with the Welcome screen. Click "Add account"

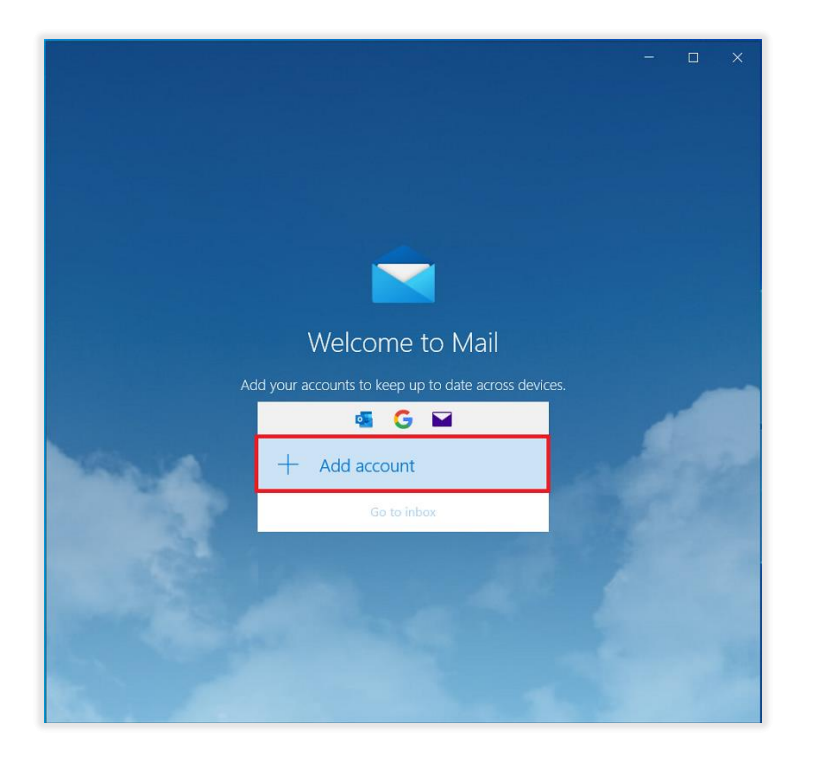

b. If you have used Windows 10 Mail before, click ≡ icon and "Accounts" in the upper left corner of the screen, and click "Add account" in the right corner of screen.

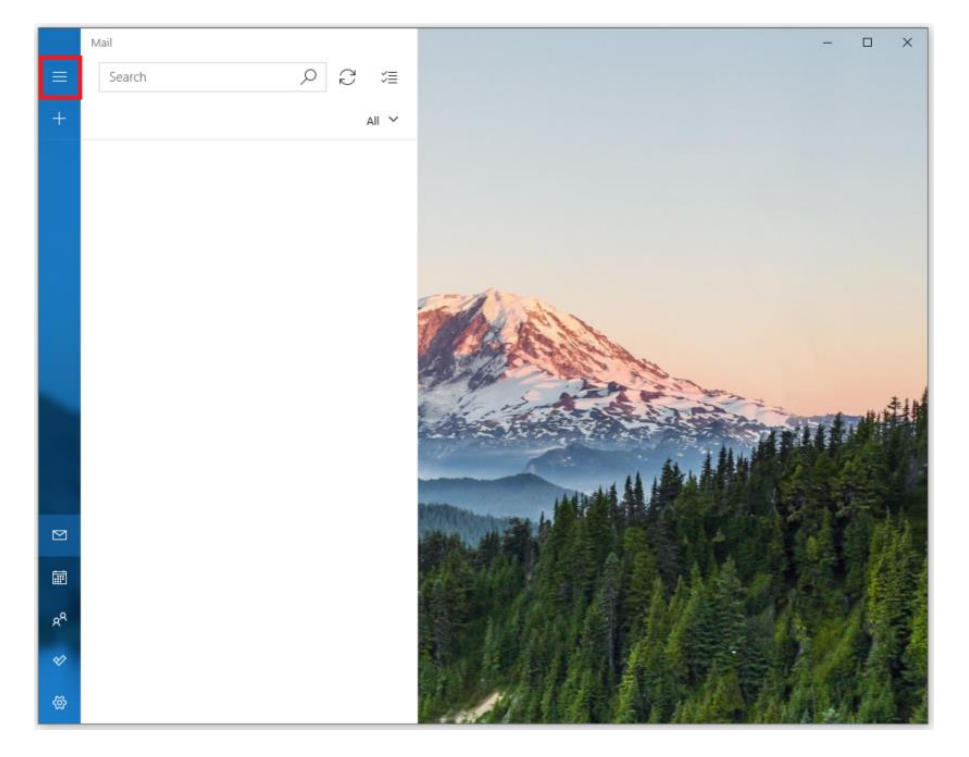

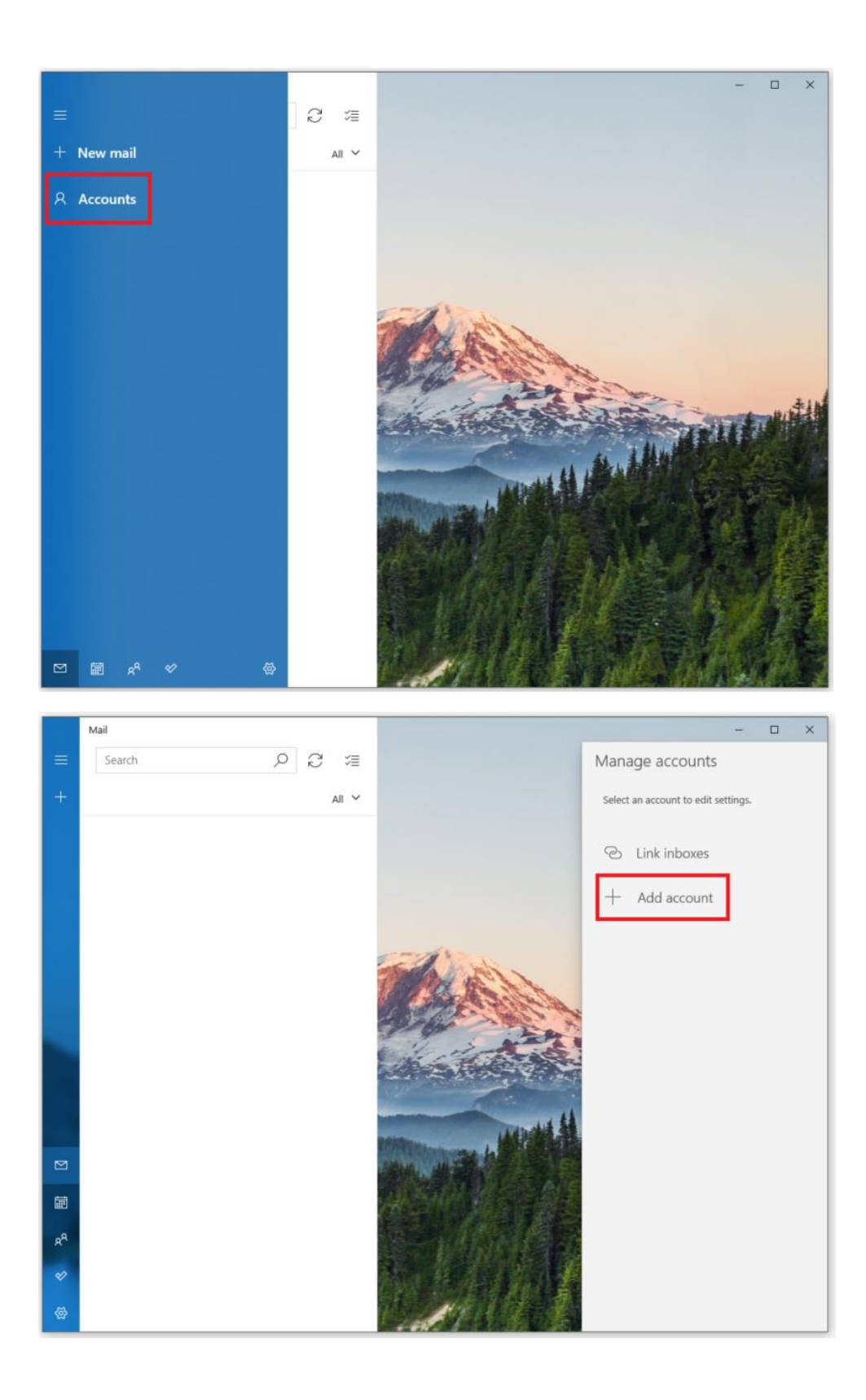

## 3. Click "Advanced setup"

| Add an account                                                                                    | ×       |
|---------------------------------------------------------------------------------------------------|---------|
| Add an account to Mail, Calendar, and People to access your email, calendar events, and contacts. |         |
| Office 365<br>Office 365, Exchange                                                                |         |
| Google                                                                                            |         |
| Yahoo!                                                                                            |         |
| iCloud                                                                                            |         |
| Other account<br>POP, IMAP                                                                        |         |
| Advanced setup                                                                                    |         |
| ×                                                                                                 | < Close |

## 4. Click "Internet email"

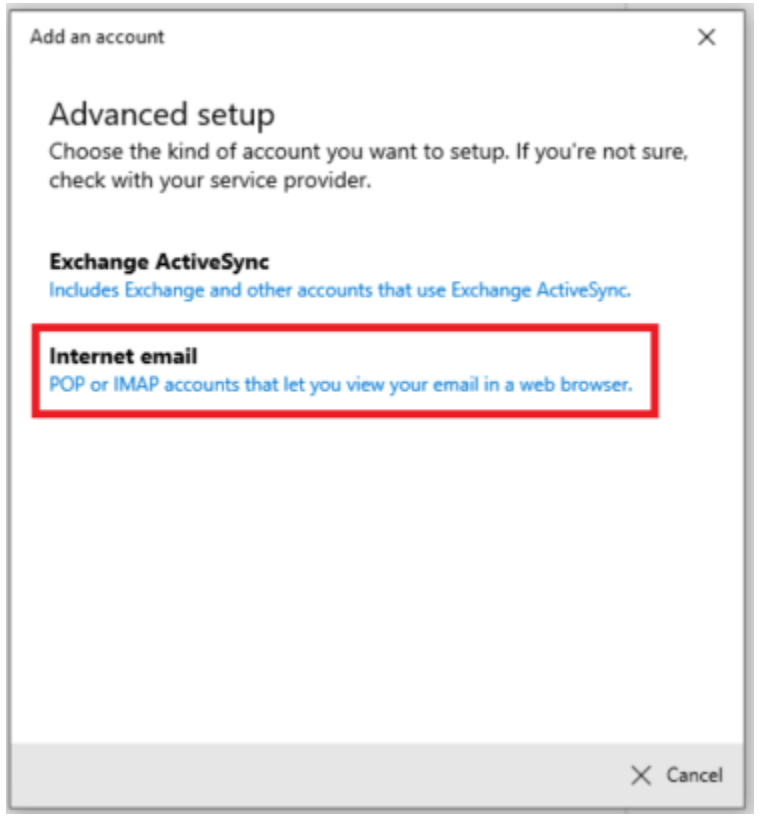

5. Enter the following information

| Email address                 | [Your Email Address]  |
|-------------------------------|-----------------------|
| User name                     | [Your User Name]      |
| Password                      | [Your Email Password] |
| Account name                  | [Your Account Name]   |
| Send your messages using this | [Your Name]           |
| name                          |                       |
| Incoming email server         | pop.dreamersi.net     |
| Account type                  | POP3                  |
| Outgoing (SMTP) email server  | smtp.dreamersi.net    |
| Check boxes                   | Leave them checked    |

6. click "Sign in"

\*This is an example.

| dd an account X                                       |
|-------------------------------------------------------|
| Internet email account                                |
| Email address                                         |
| example@pspinc.ocm                                    |
|                                                       |
| User name                                             |
| example@pspinc.com                                    |
| Examples: kevinc, kevinc@contoso.com, domain\kevinc   |
| Password                                              |
| ••••••                                                |
|                                                       |
| Account name                                          |
| PSP                                                   |
| Send your messages using this name                    |
| John Smith                                            |
|                                                       |
| Incoming email server                                 |
| pop.dreamersi.net                                     |
| Account type                                          |
| POP3 ~                                                |
| Outgoing (SMTP) amail conver                          |
| smtp.dreamersi.net                                    |
|                                                       |
| Outgoing server requires authentication               |
|                                                       |
| Use the same user name and password for sending email |
| Require SSL for incoming email                        |
| Require SSL for outgoing email                        |
| ✓ Sign in 🗙 Cancel                                    |

## 7. Click "Done"

| Add an account                        | ×             |
|---------------------------------------|---------------|
| All done!                             |               |
| Your account was set up successfully. |               |
| example@pspinc.com                    |               |
| Mail gets even better                 |               |
| with Outlook on the                   |               |
| phone                                 |               |
| Connect to any email account and      |               |
| access work and personal calendars    | 4.003 Dinante |
| on the go. It's free!                 | 9996 8        |
|                                       |               |
|                                       | A A           |
| Get the ann                           |               |
| Ger me app                            |               |
|                                       | V Dor         |

If you have any questions, please contact PSP Support at <a href="mailto:support@pspinc.com">support@pspinc.com</a> or 425-957-0808